## Add

|                              |                           |                                                                                                    |                                                                                                    | - 0 /                            |
|------------------------------|---------------------------|----------------------------------------------------------------------------------------------------|----------------------------------------------------------------------------------------------------|----------------------------------|
|                              |                           | Quality Control Records                                                                                                    | THIRD                                                                                                   | PARTY TEST RECORDS               |
|                              | W. In Annue QC Clients    |                                                                                                    | <ul> <li>W. Inchroniquist and Itological Dela</li> </ul>                                                | -ew                              |
| EPFC                         | TDS - DAW WATER           | Control of Control of Contro of Control of Control of Control of Control of Control of Control | Test Date 1 Tree 1 Test Date 1 Tree 1 Test Date 1 Tree 1 Test Date 1 Test Lab (1) TypeParty Test Have 1 | ue October 13 2022 16:06:45      |
| ccount Login<br>god n as Tes | To poir, Edit, and Delete | , did the nerv law at the lagar left of this section                                                                                                    | - Constituents being checked &                                                                          | COLL OR THERPHOTOLERANT *        |
| Bacteriolo<br>> Add          | gical and Biolo           | ogical Mar Control Desper                                                                                                    | Test Redit Value                                                                                        |                                  |
| Input the<br>and Ti          | Date Date                 | Select from list<br>of Suppliers                                                                                                    | 140 Reference (m. 140)<br>140 Reference (m. 140)<br>12 Sever Data                                       | Ready to Save<br>Abort and Close |

## <u>To Add</u>

From 'Third-Party Verifications (Bacteriological and Biological)' section menu > Add,

- 1. Test Date & Time input the date and time, use the date picker;
- 2. Name of Test Lab select the name of the test laboratory from choices;
- 3. Third-Party Test Name select the test name from choices;
- 4. Constituents being checked select the constituents being checked from choices;
- 5. Permissible/Maximum Value type-in the permissible value;
- 6. Test Result Value type-in the test result value;
- 7. Unit of Measure type-in the unit;
- 8. *Reference No.* input the reference number from invoice;
- 9. To save the data, first click '*Ready to Save*' to enable the 'Save Data' button;

10. Click the '*Save Data*' button. Dialog panel exits and newly saved data is displayed at the bottommost row of the '*In-house QC Check*' section grid control.